## 1 Connect a HDD from a NVR

Take out a HDD from a NVR, and install it in your PC with SATA port.

In Computer Management, see if the HDD is well-recognized by the PC as the image below shows.

| 2                                       |            |                                       |                                              |                                                 |              |                      | Computer Management |                             | - 🗇 🗙           |  |  |  |
|-----------------------------------------|------------|---------------------------------------|----------------------------------------------|-------------------------------------------------|--------------|----------------------|---------------------|-----------------------------|-----------------|--|--|--|
| File Action View Help                   |            |                                       |                                              |                                                 |              |                      |                     |                             |                 |  |  |  |
| 🗢 🔿 🙍 📰 🖬 😭                             | X 📽 🖻 🔍    | 16                                    |                                              |                                                 |              |                      |                     |                             |                 |  |  |  |
| 🌆 Computer Management (Local            | Volume     | Layout Type File System               | Status                                       |                                                 | Capacity     | Free Space           | % Free              |                             | Actions         |  |  |  |
| System Tools                            | -          | Simple Basic                          | Healthy (Primary Par                         | tition)                                         | 929.51 GB    | 929.51 GB            | 100 %               |                             | Disk Management |  |  |  |
| Task Scheduler                          | (C:)       | Simple Basic NTFS<br>Simple Basic RAW | Healthy (Boot, Page                          | File, Crash Dump, Primary Partition)<br>tition) | 466.65 GB    | 332.58 GB<br>2.00 GB | 71 %                |                             | More Actions    |  |  |  |
| b Shared Folders                        | G 사 봉류 (E) | Simple Basic NTFS                     | Healthy (Primary Par<br>Healthy (Primary Par | tition)                                         | 464.52 GB    | 380.28 GB            | 82 %                |                             |                 |  |  |  |
| Local Users and Groups                  | - 시스템 예약   | Simple Basic NTFS                     | Healthy (System, Act                         | ive, Primary Partition)                         | 350 MB       | 302 MB               | 86 %                |                             |                 |  |  |  |
| Performance                             |            |                                       |                                              |                                                 |              |                      |                     |                             |                 |  |  |  |
| Device Manager                          |            |                                       |                                              |                                                 |              |                      |                     |                             |                 |  |  |  |
| Storage     Storage     Disk Management |            |                                       |                                              |                                                 |              |                      |                     |                             |                 |  |  |  |
| Services and Applications               |            |                                       |                                              |                                                 |              |                      |                     |                             |                 |  |  |  |
|                                         |            |                                       |                                              |                                                 |              |                      |                     |                             |                 |  |  |  |
|                                         |            |                                       |                                              |                                                 |              |                      |                     |                             |                 |  |  |  |
|                                         |            |                                       |                                              |                                                 |              |                      |                     |                             |                 |  |  |  |
|                                         |            |                                       |                                              |                                                 |              |                      |                     |                             |                 |  |  |  |
|                                         |            |                                       |                                              |                                                 |              |                      |                     |                             |                 |  |  |  |
|                                         |            |                                       |                                              |                                                 |              |                      |                     |                             |                 |  |  |  |
|                                         |            |                                       |                                              |                                                 |              |                      |                     |                             |                 |  |  |  |
|                                         |            |                                       |                                              |                                                 |              |                      |                     |                             |                 |  |  |  |
|                                         |            |                                       |                                              |                                                 |              |                      |                     |                             |                 |  |  |  |
|                                         |            |                                       |                                              |                                                 |              |                      |                     |                             |                 |  |  |  |
|                                         |            |                                       |                                              |                                                 |              |                      |                     |                             |                 |  |  |  |
|                                         |            |                                       |                                              |                                                 |              |                      |                     |                             |                 |  |  |  |
|                                         |            |                                       |                                              |                                                 |              |                      |                     |                             |                 |  |  |  |
|                                         | Basic      | LLA RECORDE                           |                                              |                                                 |              |                      |                     | IR M PL (EA                 |                 |  |  |  |
|                                         | 931.51 GB  | 지스템 예약<br>350 MB NTFS                 |                                              | 466.65 GB NTFS                                  |              |                      |                     | 세 종률 (tc)<br>464.52 GB NTFS |                 |  |  |  |
|                                         | Online     | Healthy (System, Active,              | , Primary Partition)                         | Healthy (Boot, Page File, Crash Du              | mp, Primaŋ   | y Partition)         |                     | Healthy (Primary Partition) |                 |  |  |  |
|                                         |            |                                       |                                              |                                                 |              |                      |                     |                             |                 |  |  |  |
|                                         | Disk 1     |                                       |                                              |                                                 |              |                      |                     |                             | -               |  |  |  |
|                                         | 931.51 GB  | (F:)<br>2.00 GR RAW                   |                                              |                                                 |              | 929.51 GB            |                     |                             |                 |  |  |  |
|                                         | Online     | Healthy (Primary Partitio             |                                              | <i></i>                                         | Healthy (Pri | imary Partition)     |                     |                             |                 |  |  |  |
|                                         |            |                                       |                                              |                                                 |              |                      |                     |                             |                 |  |  |  |
|                                         | CD-ROM 0   |                                       |                                              |                                                 |              |                      |                     |                             |                 |  |  |  |
|                                         | DVD (D:)   |                                       |                                              |                                                 |              |                      |                     |                             |                 |  |  |  |
|                                         | No Media   |                                       |                                              |                                                 |              |                      |                     |                             |                 |  |  |  |
|                                         |            |                                       |                                              |                                                 |              |                      |                     |                             |                 |  |  |  |
|                                         |            |                                       |                                              |                                                 |              |                      |                     |                             |                 |  |  |  |
|                                         |            |                                       |                                              |                                                 |              |                      |                     |                             |                 |  |  |  |
|                                         |            |                                       |                                              |                                                 |              |                      |                     |                             |                 |  |  |  |
|                                         |            |                                       |                                              |                                                 |              |                      |                     |                             |                 |  |  |  |
|                                         |            |                                       |                                              |                                                 |              |                      |                     |                             |                 |  |  |  |
|                                         |            |                                       |                                              |                                                 |              |                      |                     |                             |                 |  |  |  |
|                                         |            |                                       |                                              |                                                 |              |                      |                     |                             |                 |  |  |  |
|                                         |            |                                       |                                              |                                                 |              |                      |                     |                             |                 |  |  |  |

## 2 IDIS Center for iHDP

Run IDIS Center for iHDP(The application is added in v4.2.0 or higher).

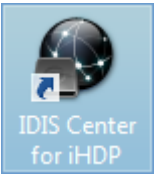

- % "IDIS Center for iHDP" is automatically installed while in installing IDIS Center v4.2.0 or higher.
- \* "IDIS Center for iHDP" is a mode of easier and quicker access to iHDP, which means a user can use IDIS Center to access iHDP feature.

Once IDIS Center for iHDP is opened, IDIS Center for iHDP will load a HDD that has been moved from a NVR

## 3 Playback a HDD in IDIS Center for iHDP

|             |                | ihdp -  | IDIS Center Remote Administration System [a | admin] - Play 1 | × 6 = الله.                                                                                                    |
|-------------|----------------|---------|---------------------------------------------|-----------------|----------------------------------------------------------------------------------------------------|
| System View | Playback About |         |                                             |                 | *101S                                                                                                    |
|             |                |         |                                             |                 |                                                                                                    |
| 1<br>"IDIS  |                |         |                                             |                 | ✓         HOP         Ø           ✓         B(D1) MBUT series 931G8           ✓         CAM1            CAM2               |
| "IDIS       |                |         |                                             |                 | <ul> <li>⊂ CAAA</li> <li>⊂ CAAA</li> <li>⊂ CAAB</li> <li>⊂ CAAB</li> <li>⊂ CAAF</li> <li>⊂ CAAF</li> <li>⊂ CAAF</li> </ul> |
| "IDIS       |                |         |                                             |                 | CAMB     CAMB     CAMB     CAMB     CAMB     CAMB     CAMB     CAMB     CAMB     CAMB     CAMB                             |
| "IDIS       |                |         |                                             |                 | ← CAMIS<br>← CAMIS                                                                                                    |
| "IDIS       |                |         |                                             |                 |                                                                                                    |
| "IDIS       |                |         |                                             |                 |                                                                                                    |
|             |                | 9. Fi K | H 🛛 🖀 H H H H H 🛛 🖉 化 🗨                     | •               |                                                                                                    |
|             |                |         |                                             |                 |                                                                                                    |

The camera channels which had been recorded in a HDD will be listed up in Device on the right side.

Simply drag and drop a channel that you would like to playback to on a camera pane.

| A                                                                                                    | HDP - IDIS Center Remote Administration System (admin) - Play 1 (01) MINT series 931GB |                                 |       |             |                |                                                                                                    |  |  |  |  |  |  |
|----------------------------------------------------------------------------------------------------|----------------------------------------------------------------------------------------|---------------------------------|-------|-------------|----------------|----------------------------------------------------------------------------------------------------|--|--|--|--|--|--|
| System View                                                                                                    | Playback About                                                                         |                                 |       |             |                | <b>P</b> idis                                                                                                    |  |  |  |  |  |  |
|                                                                                                    |                                                                                        |                                 |       |             |                |                                                                                                    |  |  |  |  |  |  |
|                                                                                                    | CM2<br>TOTO OF 24 OF 4 AV                                                              | САМЗ                            | CAM4  | CAMS        | CAM6           | ρ,<br>ν ∰ 102 μΩτιταινία 53103<br>• CAN1<br>= CAN2<br>= CAN2                                                                                                  |  |  |  |  |  |  |
|                                                                                                    |                                                                                        |                                 |       |             |                | CANS     CANS     CANS     CANS     CANS     CANS     CANT     CANT     CANT                                                                                  |  |  |  |  |  |  |
| CAM13                                                                                                    | CAM14                                                                                  | CAM15                           | CAM16 |             |                | CANS<br>CANSD<br>CANSD<br>CANS2<br>CANS2<br>CANS3<br>CANS3<br>CANS4<br>CANS4<br>CANS4<br>CANS4<br>CANS4<br>CANS4<br>CANS4<br>CANS4<br>CANS4<br>CANS4<br>CANS5 |  |  |  |  |  |  |
|                                                                                                    |                                                                                        |                                 |       |             |                | CAMES                                                                                                    |  |  |  |  |  |  |
|                                                                                                    |                                                                                        |                                 |       |             |                |                                                                                                    |  |  |  |  |  |  |
|                                                                                                    |                                                                                        |                                 |       |             |                |                                                                                                    |  |  |  |  |  |  |
| Q         Z         E         E         Z         E           2011-00-02         2011-00-02/mic         201         00           CAM1         CAM2         C         C         C           CAM2         C         C         C         C         C           CAM4         C         C | 01 41 D D D D D D D D D D D D D D D D D D                                              | 201040.2017by<br>65 06 07 08 09 |       | 24 15 16 17 | 18 19 20 21 22 |                                                                                                    |  |  |  |  |  |  |

## 4 Playback a HDD in IDIS Solution Suite Client

Run "IDIS Solution Suite Run as Administration" to get authority to access HDDs.

In IDIS Solution Suite Client, device info including a NVR and cameras in a HDD will appear under HDP category on the right side. Go to a DVR Search tab and drag and drop to playback

|                                | IDIS Solution Suite Client Local Host [admin] - DVR Search 1 (01) MINT series 931GB |         |      |             |                       |    |    |    |    |    |    |                    |    |    | ii - • |                |                                                                                                    |                                                                                                    |                                                                                               |     |
|--------------------------------|-------------------------------------------------------------------------------------|---------|------|-------------|-----------------------|----|----|----|----|----|----|--------------------|----|----|--------|----------------|----------------------------------------------------------------------------------------------------|----------------------------------------------------------------------------------------------------|-----------------------------------------------------------------------------------------------|-----|
|                                | System                                                                              | View    | Play | oack        | About                 |    |    |    |    |    |    |                    |    |    |        |                |                                                                                                    |                                                                                                    | <b>ء</b> ا                                                                                    | DIS |
|                                |                                                                                     |         | D    | VR Search 1 |                       |    |    |    |    |    |    |                    |    |    |        |                |                                                                                                    |                                                                                                    |                                                                                               |     |
| CAM1                           | CAM1                                                                                |         |      |             |                       |    |    |    |    |    |    |                    |    |    |        |                | P.<br>⇒                                                                                                    |                                                                                                    |                                                                                               |     |
|                                | "idis                                                                               |         |      |             |                       |    |    |    |    |    |    |                    |    |    |        |                |                                                                                                    | a Layout<br>a Layout Sequence<br>a Camera Sequence<br>Map<br>▼ ■ HDP ☎                                                                                                    |                                                                                               |     |
|                                |                                                                                     |         |      |             |                       |    |    |    |    |    |    |                    |    |    |        |                | <ul> <li>✓ ■ (01) MINT series 931GB</li> <li>■ 'CAM1</li> <li>■ 'CAM2</li> <li>■ 'CAM3</li> <li>■ 'CAM4</li> </ul> |                                                                                                    |                                                                                               |     |
|                                |                                                                                     |         |      |             |                       |    |    |    |    |    |    |                    |    |    |        | Event<br>Event | Device '                                                                                                    | Time<br>12-24 14:4                                                                                                    |                                                                                               |     |
| 2017-02-23<br>06:05:00<br>CAM1 | 02                                                                                  | 03<br>1 | 04   |             | 17-02-23(Thu)<br>6 07 | 08 | 09 | 10 | 11 | 12 | 13 | <b>49 64</b><br>14 | 15 | 16 | 17     | 18             | 4                                                                                                    | <pre><no name=""> 0 <no name=""> 0 <no name=""> 0 <no name=""> 0 <no name=""> 0 <no name=""> 0 <no name=""> 0 <no name=""> 0 <no name=""> 0 <no name=""> 0 <no name=""> 0 </no></no></no></no></no></no></no></no></no></no></no></pre> | 12-24 14:4<br>12-24 14:4<br>12-24 14:4<br>12-24 14:5<br>12-24 14:5<br>12-24 14:5<br>12-24 14: |     |
|                                |                                                                                     |         |      |             |                       |    |    |    |    |    |    |                    |    |    |        |                | Camera                                                                                                    | Devi                                                                                                    |                                                                                               |     |